## **Fiche Pratique**

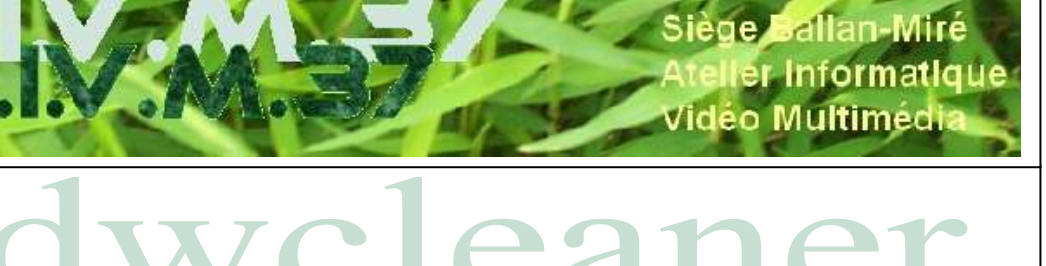

# Présentation du problème

Logiciel qui cherche et retire de l'ordinateur tous les installations publicitaires potentiellement dangereuses introduites subrepticement lors de recherches sur internet ou à l'occasion d'un chargement de logiciel

MAJ le 04/04/2022

Très utilisé dans le cadre d'AIVM37, ce logiciel est déjà expliqué dans les fiches suivantes http://aivm37.free.fr/BI/JT/JT204 adwcleaner.pdf

http://aivm37.free.fr/BI/JT/JT028 NettoyerSonSysteme.pdf Page 3.

http://aivm37.free.fr/BI/JT/JT078N Maintenance-Freeware.pdf page 54

Comme la présentation du logiciel a une fois de plus été remaniée, cette fiche montre les nouvelles interfaces et rappelle les modalités d'utilisation.

n loi 1901

ocia

### Sommaire

- 1 Télécharger le logiciel. Mise à jour du logiciel
- 2 Paramétrage
- 3 Rechercher les fichiers toxiques
  - 3.1 Si l'ordinateur est propre
  - 3.2 -Si des fichiers douteux ou dangereux ont été trouvés :
  - 3.3 Il peut aussi y avoir des logiciels préinstallés

# 1 Télécharger le logiciel. Mise à jour du logiciel

Aller chercher dans le site AIVM « Téléchargements » la page Internet d'où télécharger le fichier exécutable d'Adwcleaner

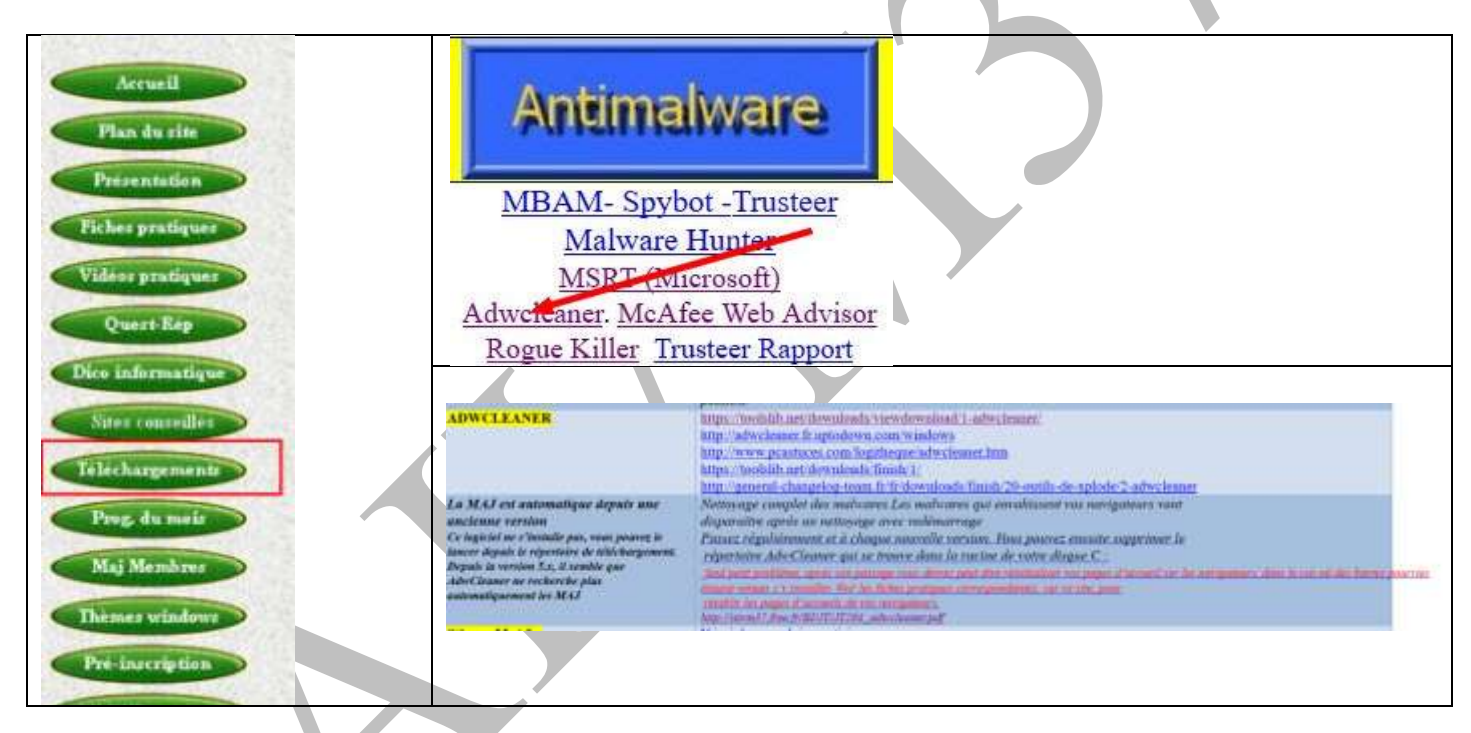

A partir du fichier : Adwcleaner .xxx Exe, ouvrir directement le logiciel. Comme ce logiciel ne s'installe pas, il vaut mieux l'enregistrer pour le mettre dans un dossier comme « maintenance »

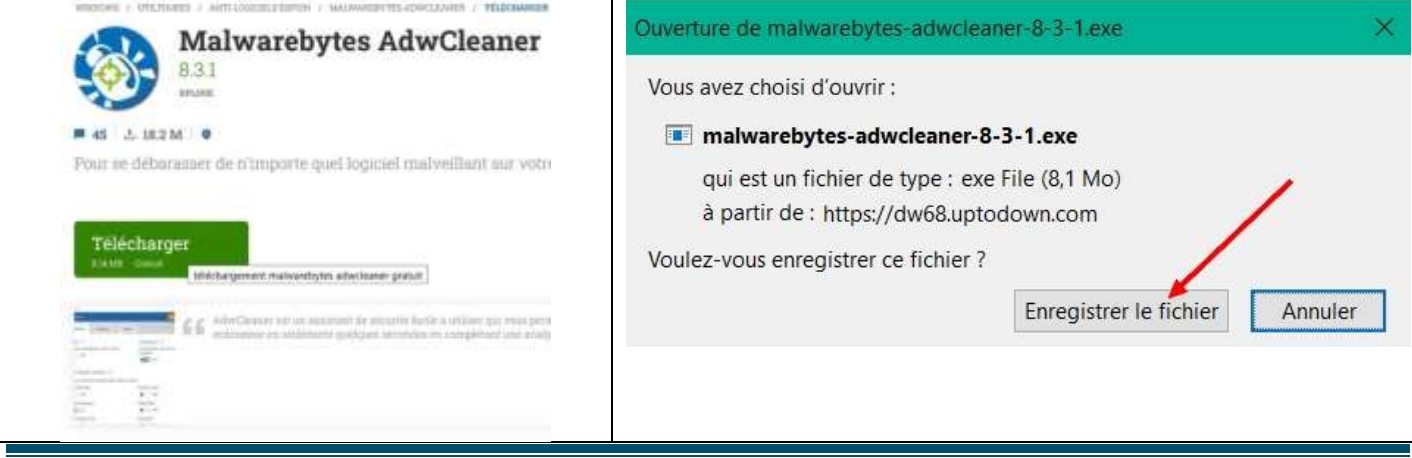

#### Si l'enregistrement est un peu ancien, une mise à jour peut être nécessaire

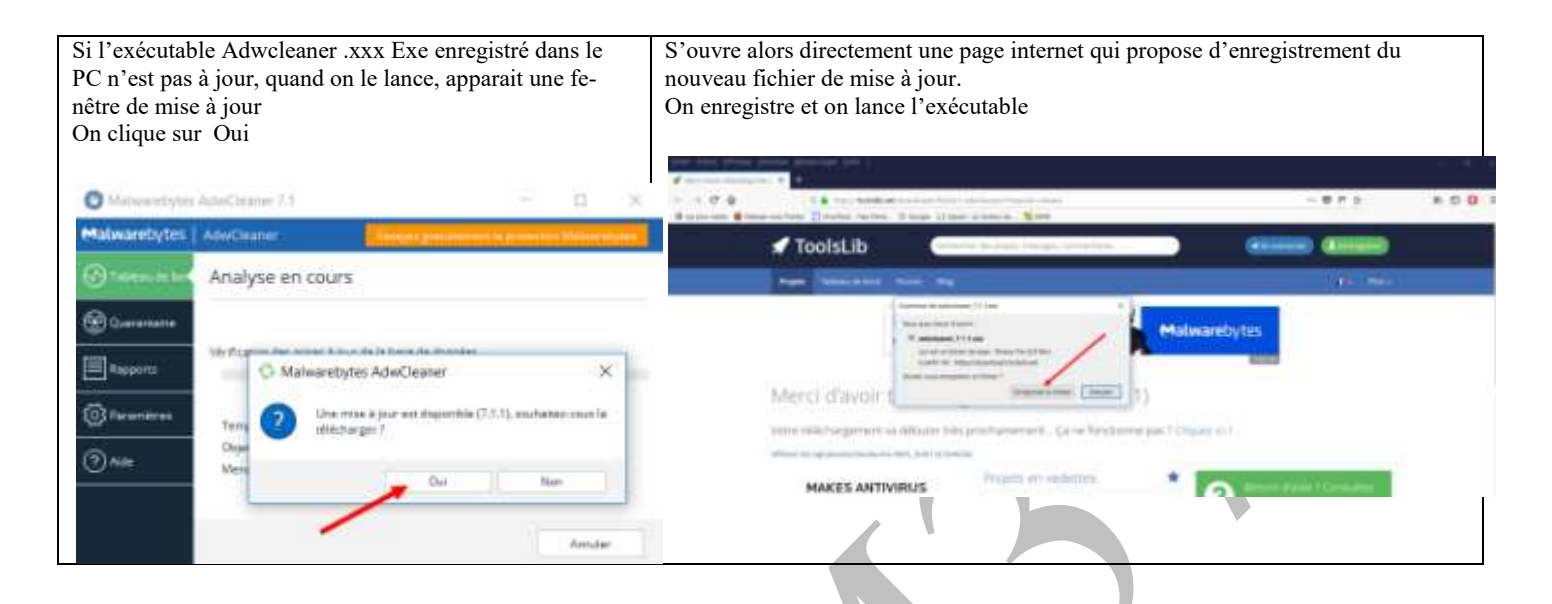

### 2 Paramétrage

L'onglet paramètres propose un paramétrage minimum par défaut. Le plus simple est de le respecter sauf gros problèmes.

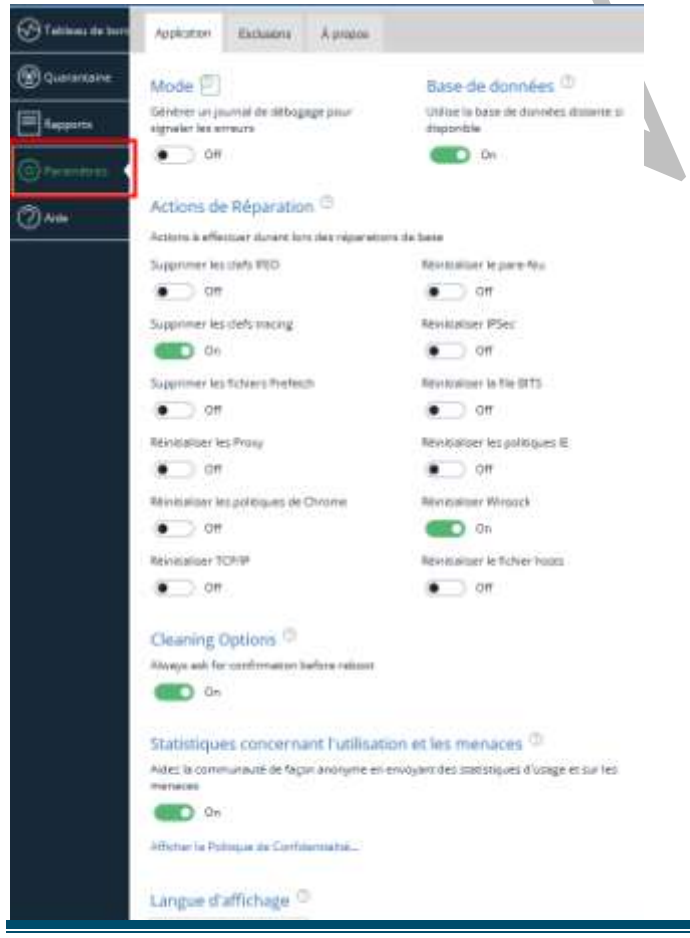

Pour connaitre ce qui est proposé, on peut cliquer sur les points d'interrogation à coté de chacun des paragraphes de paramétrage

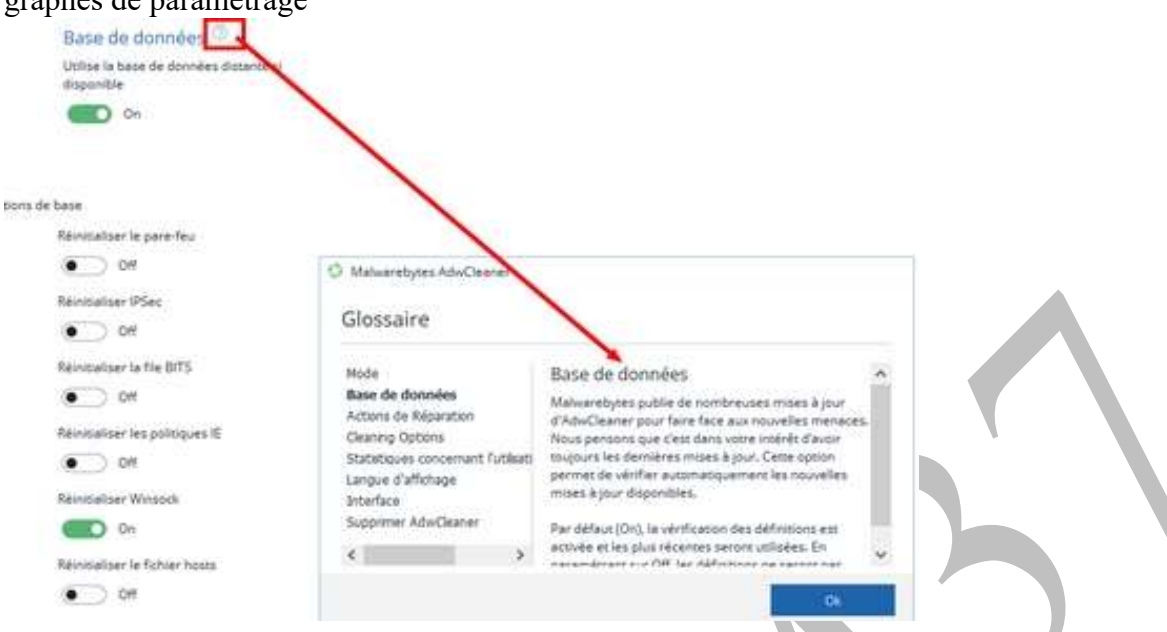

#### Mais les Actions de Réparation peuvent demander quelques éclaircissements.

| Actions de Réparation 🕘                           |                                 |
|---------------------------------------------------|---------------------------------|
| Actions à effectuer durant lors des réparations e | de base                         |
| Supprimer les clefs IFEO                          | Réinitialiser le pare-feu       |
| • off                                             | • or                            |
| Supprimer les clefs tracing                       | Réinitialiser IPSec             |
| 0n                                                | • off                           |
| Supprimer les fichiers Prefetch                   | Réinicialiser la file BITS      |
| Off.                                              | • Off                           |
| Réinitialiser les Proxy                           | Réinitialiser les politiques IE |
| Off                                               | Off.                            |
| Réinitialiser les politiques de Chrome            | Réinitiakser Winsock            |
| Off                                               | 0n                              |
| Réinitialiser TCP/IP                              | Réinitialiser le fichier hosts  |
| • Off                                             | • Off                           |

Supprimer les clés IFEO : supprime toutes les sous clés IFEO,

L'abréviation "IFEO" désigne les options d'exécution du fichier image. C'est un mécanisme Windows très complexe qui permet de vérifier dans les applications des erreurs potentielles. IFEO apparaît sous la forme d'une clé de registre,

Supprimer les clés tracing : supprime l'ensemble des clés Tracing pouvant être utilisées par certains logiciels malveillants.

Supprimer les fichiers Prefetch : la fonction Prefetch consiste à répertorier les logiciels lancés le plus souvent de façon à optimiser leur positionnement sur le disque et donc à accélérer leur lancement.

Réinitialiser les proxys : Supprime l'ensemble des proxies utilisés par le système c.-à-d. des programmes servant d'intermédiaire pour accéder à un autre réseau,

Réinitialiser les politiques de Chrome et de IE : remet à défaut les politiques de confidentialité

Réinitialiser le TCP/IP : réinitialise les paramètres TCP/IP, qui est l'exécutable définissant la façon dont le PC communique avec d'autres PC.

Réinitialiser le pare-feu : réinitialise les règles du pare-feu par défaut.

Réinitialiser IPSec : réinitialise les paramètres IPSec par défaut. C'est un protocole utilisé pour mettre en place des connexions chiffrées.

Réinitialiser la file BITS : vide la file du "Background Intelligent Transfer Service", composant de Windows utilisé pour le transfert de fichiers (certaines mises à jour de logiciels par exemple)

Réinitialiser Winsock : réinitialise l'ensemble des paramètres Winsock afin de résoudre les problèmes de connectivité. (Winsock une bibliothèque dynamique de fonctions DLL sous Windows dont le but est d'installer un logiciel en réalisant les adaptations nécessaires à son fonctionnement.)

Réinitialiser les fichiers hosts : remet à défaut le fichier Hosts (fichier présent sur la plupart des systèmes d'exploitation, permettant de transposer un nom de machine (nom de domaine) en adresse IP

# **3** Rechercher les fichiers toxiques

| Malwaretrytre Advectment #3.1                       |                                                                                     | EI.              | C Malwarebytes  | AdwGeaner II.3.1                                      |                        | -                  |
|-----------------------------------------------------|-------------------------------------------------------------------------------------|------------------|-----------------|-------------------------------------------------------|------------------------|--------------------|
| Malwarebytes   AdvClumer                            |                                                                                     | ra Malaaratiya   | Malwarebytes    | AdwCleaner                                            |                        | Ouwrin Malwaretype |
| Statune in ter                                      | dwCleaner                                                                           |                  | Tattanu de land | Analyse en cours                                      |                        |                    |
| Trouver les adwares,<br>Indésirables                | les programmes poten<br>et les logiciels préinstall                                 | tiellemei<br>lés | Fichier_aumaus  | Analyse                                               |                        |                    |
| O'rearran ar an an an an an an an an an an an an an | nalyser maintenant                                                                  |                  | @Paramètres     | Temps écoulé :<br>Objets analysés :                   | 00:00:15<br>30:382     |                    |
| ()<br>()<br>()<br>()                                | omière analyse i Fy a NAT, pure<br>ontere d'analyses i 9<br>mé des stélectores : 13 |                  | @Ade            | Éléments détectés i<br>Éléments de logiciel préinstal | 0<br>Né détectés i 🕐 2 |                    |
|                                                     |                                                                                     |                  |                 | and a                                                 |                        |                    |
|                                                     | -                                                                                   |                  | f I             |                                                       |                        | Annuler            |

Cliquer sur Analyser maintenant

Laisser la recherche se faire (cela peut prendre un peu de temps), les résultats apparaissent peu à peu.

Trois possibilités :

### 3.1 Si l'ordinateur est propre

On clique sur OK, on peut retourner à l'accueil et on ferme le logiciel

## Fiche Pratique

| 🕄 Malwarebytes   | AdwCleaner 7.2.3                               |                                                   | () <del></del> ()     |                  | ×   |  |  |  |  |  |
|------------------|------------------------------------------------|---------------------------------------------------|-----------------------|------------------|-----|--|--|--|--|--|
| Malwarebytes     | AdwCleaner                                     |                                                   | Ouvr                  | ir Malwarebyte   | s   |  |  |  |  |  |
| 🐼 Tableau de bor | Votre analyse                                  | Votre analyse est terminée                        |                       |                  |     |  |  |  |  |  |
| 🛞 Quarantaine    | Aucune menace n'a été                          | Aucune menace n'a été détectée sur votre système. |                       |                  |     |  |  |  |  |  |
| Rapports         | Temps d'analyse :                              | 00:00:28                                          |                       |                  |     |  |  |  |  |  |
| O Paramètres     | Éléments analysés:                             | 41 927                                            |                       |                  |     |  |  |  |  |  |
| ? Aide           | Vous pouvez exécuter<br>paramètres à leurs val | une réparation de base<br>eurs par défaut.        | equi réinitialisera V | Vinsock et autro | ł   |  |  |  |  |  |
|                  | Voir le rapport                                | fectuer les réparat                               | tions de bas          | Retour à l'accu  | eil |  |  |  |  |  |

## 3.2 -Si des fichiers douteux ou dangereux ont été trouvés :

On clique sur Nettoyer et Réparer et dans la fenêtre qui s'ouvre, on choisit de préférence Nettoyer et redémarrer maintenant.

| Malwarebytes   | AdwCleaner 7.2.0                                                                                                    | - 🗆 X                                                                           | Malwarebytes AdwCleaner                                             | ×             |
|----------------|----------------------------------------------------------------------------------------------------|---------------------------------------------------------------------------------|---------------------------------------------------------------------|---------------|
| Malwarebytes   | AdwCleaner                                                                                                    | Ouvrez Malwarebytes Premium                                                     |                                                                     |               |
| Tabienu de bor | Résultat de l'analyse                                                                                                |                                                                                 | Tous les processus seront fermés - veuillez en<br>travail en cours. | registrencout |
| 🛞 Quarantaine  | "Nettoyer && Réparer" va supprimer les me<br>les réparations de base. Seules ces dernière<br>menace de sélectionnée. | naces sélectionnées ainsi qu'appliquer<br>is selon appliquées s'il n'y a aucune |                                                                     |               |
| Rapports       | 🗸 Туре                                                                                                    | Détails                                                                         | ttoyer et redémarrer plus ta :oyer et redémarre                     | er mainter    |
| (ô) Paramètres | PUP.Optional.Legacy                                                                                                  | 14 menaces détectées                                                            |                                                                     |               |
| -              | PUP.Optional.Reimage                                                                                                 | 3 menaces détectées                                                             |                                                                     |               |
| (?) Adde       |                                                                                                    |                                                                                 |                                                                     |               |
|                |                                                                                                    |                                                                                 |                                                                     |               |
|                | Voir le rapport                                                                                                    | nnuler Nettoyer & Réporer                                                       |                                                                     |               |

Une fois l'ordinateur redémarré, s'ouvre un fichier texte avec le compte rendu de ce qui a été supprimé

| AthiClease           | n(COII) tot - Bioc-wates                                            |          | - | ×   |
|----------------------|---------------------------------------------------------------------|----------|---|-----|
| Fichier Edition      | n Format Affichage 1                                                |          |   |     |
|                      |                                                                     |          |   |     |
| # Malwareb           | ytes AdwCleaner 7.2.0.0                                             |          |   | 111 |
| \$                   |                                                                     |          |   |     |
| # Build:             | 06-05-2018                                                          |          |   |     |
| # Database           | : 2818-06-12-1                                                      |          |   |     |
| # Support:           | https://www.malwarebytes.com/support                                |          |   |     |
| 1                    |                                                                     |          |   |     |
| ŧ                    |                                                                     |          |   |     |
| # Mode: Cl           | ean                                                                 |          |   | 100 |
|                      |                                                                     |          |   |     |
| # Start:             | 06-13-2018                                                          |          |   |     |
| # Duration           | 1 00:00103                                                          |          |   |     |
| # 05:                | Nindows 10 Pro                                                      |          |   | 1.0 |
| # Cleaned:           | 17                                                                  |          |   |     |
| <pre># Falled;</pre> |                                                                     |          |   |     |
| ***** ( se           | rvices ] *****                                                      |          |   |     |
| No malicio           | us services cleaned.                                                |          |   |     |
| ***** [ Fo           | lders 1 *****                                                       |          |   |     |
| Deleted              | C:\rei                                                              |          |   |     |
| Deleted              | C:\ProgramData\Microsoft\Windows\Start Menu\Programs\reimage repair |          |   |     |
| Deleted              | C:\ProgramData\Reimage Protector                                    |          |   |     |
| ***** [ Fi           | les ] *****                                                         |          |   |     |
| Deleted              | C:\Windows\Reimage.ini                                              |          |   |     |
| ***** { DL           | r 1                                                                 |          |   |     |
| No malicio           | us DLLs cleaned.                                                    |          |   |     |
|                      |                                                                     |          |   | . * |
| S                    |                                                                     | 10000000 |   |     |

Avec l'onglet quarantaine, on peut voir les éléments mis en quarantaine qu'on peut alors supprimer après avoir sélectionné ceux qui apparaissent comme gênants (en principe, tous...).

| Malwarebytes   / | AdwClea  | inër                       |               |                      |                                                                                                    | Ouvrir Malwarebyte |
|------------------|----------|----------------------------|---------------|----------------------|----------------------------------------------------------------------------------------------------|--------------------|
| Tableau de bort  | Ces élér | nents ont été mis en quara | nteine par Ma | iwarebytes           | AduxCleaner. Its ne construent pas une mierace forsque mis en quarantaine. Vous pouvez restaurer ou supprimer définitivément ces éléments de votre ordinateur. |                    |
| Distantana -     |          | Nom                        | Date 😐        | Type                 | Emplacement                                                                                                    |                    |
|                  |          | PUP.OptionalLegecy         | 13/06/2018    | Dossier              | Col/regramData/Reimage Protector                                                                                                    |                    |
| I rapports       | T LI     | PUP.OptionalLegacy         | 13/06/2018    | Dessier              | CI/ProgramData/Microsoft/Windows/Start Menu/Programs/inimage repair                                                                                            |                    |
| O Parametres     |          | PUP.OptionalLegacy         | 13/06/2018    | Dessier              | Cise                                                                                                    |                    |
| Om               |          | PUP.OptionalLegacy         | 13/06/2018    | Clief de<br>registre | H9CU/Software(Microsoft)Windows).CurrentVersion/Est/Setting1/(10ECCE17-2983-480/-ABF3-EAD/200611484)                                                           |                    |
| (C)~~~           |          | PUP.OptionalLegacy         | 13/06/2018    | Clef de<br>registre  | HKLM/Software/Classes)interface((98831AD8:5D82-4596-A301-0EA5)66238A4)                                                                                         |                    |
|                  |          | PUP.OptionalLegacy         | 13/06/2018    | Clef-de<br>registre  | HRLM:Software/Wow6432Node/Classes/Interface/(98831ADI-5082-459E-A901-0EA336F238A4)                                                                             |                    |
|                  |          | PUP.OptionalLegacy         | 13/06/2018    | Clef-de<br>registre  | HKUM/Settware)ClassesInterFace(EDS):A4EE-(ESF-4454-0774-EF962DF44546)                                                                                          |                    |
|                  |          | PUP.OptionalLegacy         | 13/06/2018    | Cief de<br>registre  | HRUM/Sethume/Wow6432Node/ClassesUnterface(BD31A48E-EBSF-4454-8774-EF962DF64546)                                                                                |                    |
|                  |          | PUP.OptionalLegacy         | 13/06/2018    | Clef de registre     | HRLM:Software/Classes(TypeLil/)(FA646802-FA24-4951-A338-2A5CF9CCDA36)                                                                                          |                    |
|                  |          | PUP.OptionalLegacy         | 13/06/2018    | Clef de registre     | HKI.M.Sertwarei.Classeri.AppiDV;28FF4285-a00A-48E5-9881-62600598350A)                                                                                          |                    |
|                  |          | PUP.OptionalLegacy         | 13/06/2018    | Cief de registre     | HRIAN SOFTWARE: Classes Appl DIREL AuControl DLL                                                                                                    |                    |
|                  |          | PUP.Optional Reimage       | 12/06/2018    | Fichier              | C//Windows/Reimage.inv                                                                                                    |                    |
|                  |          | PUP.Optional.Reimage       | 13/06/2018    | Clef.de<br>registre  | HKIM Software Reimage                                                                                                    |                    |
|                  |          | PUP.Optional.Reimage       | 13/06/2018    | Clief de<br>registre | HICUSoftwartReimage                                                                                                    |                    |
|                  |          |                            |               |                      |                                                                                                    |                    |

### 3.3 Il peut aussi y avoir des logiciels préinstallés

Adwcleaner propose de les mettre en quarantaine.

Il va, dans ce cas, falloir vérifier si le logiciel préinstallé est à supprimer ou non en fonction de son utilité ou sa nuisance.

En général, ils ne sont pas dangereux, si ce sont des applications ajoutées par le fabriquant, la plupart sont inutiles et dépassés par les logiciels nouveaux installés et ils encombrent le disque dur

Mais leur suppression peut poser des problèmes

Il s'agit dans cet exemple d'un logiciel de la marque du PC et dont la suppression aurait pu allonger le temps de démarrage de l'ordinateur. Donc, ici, on annule la mise en quarantaine.

X

Malwarebytes AdwCleaner 7.4.1

| Malwarebytes   | AdwCleaner                                                                                                    | Ouvrir Malwa                                                                                                  | arebytes     |
|----------------|----------------------------------------------------------------------------------------------------|----------------------------------------------------------------------------------------------------|--------------|
| Tableau de boi | Résultat de l'analyse<br>Logiciel préinstallé ⑦                                                                     |                                                                                                    |              |
|                | Sélectionnez les logiciels préinstallés que v<br>cliquez sur "Mettre en quarantaine" pour d<br>pouvez les supprimer | rous souhaitez mettre en quarantaine et désactiver.<br>léplacer les logiciels préinstallés en quarantaine, où | Puis<br>vous |
| Rapports       | Preinstalled software elements found: 1                                                                             |                                                                                                    |              |
| O Paramètres   | Nom                                                                                                    | A Distributeur ASUSTAK Computer las                                                                           |              |
| (?) Aide       |                                                                                                    | Asosiek computer nic.                                                                                         |              |
|                |                                                                                                    |                                                                                                    |              |
|                |                                                                                                    |                                                                                                    |              |
|                |                                                                                                    |                                                                                                    |              |
|                |                                                                                                    | Annuler Mettre en qua                                                                                         | arantaine    |
|                |                                                                                                    |                                                                                                    |              |
|                |                                                                                                    |                                                                                                    |              |
|                |                                                                                                    |                                                                                                    |              |
|                |                                                                                                    |                                                                                                    |              |
|                |                                                                                                    |                                                                                                    |              |
|                |                                                                                                    |                                                                                                    |              |
|                |                                                                                                    |                                                                                                    |              |
|                |                                                                                                    |                                                                                                    |              |